## <u>"Granular Frame Drums" Installation Test Log</u> with Ableton Live 9.6

- 1. System used:
  - a. Mac OS X Version 10.7.5
  - b. Processor 2.4 GHz Intel Core i5
  - c. Memory 8GB 1600 MHz DDR3
- 2. "Granular Frame Drums" VST presets & samples installed in the right folders before this installation test
  - a. Procedures as stated in the "GranularFrameDrums\_Installation.pdf"
- 3. Downloaded & installed softwares:
  - a. Ableton Live 9 for Mac OS X 64-bit (Version 9.6) from https://www.ableton.com/en/shop/
  - b. Padshop for Mac OS X 10.6, 10.7, 10.8, 10.9 (including Padshop AU & Padshop Content) - from

http://www.steinberg.net/en/support/downloads/downloads\_padshop.html

| 000                                                                                                    | 🥪 Install Padshop 🧯                                                                                       |                |                                         |                                          |
|----------------------------------------------------------------------------------------------------|----------------------------------------------------------------------------------------------------|----------------|-----------------------------------------|------------------------------------------|
| PADSHOP                                                                                                    | Custom Install on "Macintosh HD"                                                                          |                |                                         |                                          |
|                                                                                                    | Package Name                                                                                              | Location       | Action                                  | Size                                     |
| <ul> <li>Introduction</li> <li>License</li> <li>Destination Select</li> <li>Installation Type</li> <li>Installation</li> <li>Summary</li> </ul> | <ul> <li>eLicenser Control</li> <li>✓ Padshop</li> <li>✓ Padshop AU</li> <li>✓ Padshop Content</li> </ul> | 🗀 VST Sound    | Skip<br>Upgrade<br>Upgrade<br>‡ Upgrade | Zero KB<br>99.9 MB<br>1.3 MB<br>345.2 MB |
|                                                                                                    | Space Required: 45                                                                                        | 3.8 MB Remaini | ng: 176.54 G                            | В                                        |
|                                                                                                    |                                                                                                    | Go             | Back                                    | Continue                                 |

- 4. Customized the Ableton Live Preferences (Preferences > File Holder > Plug-In Sources)
  - a. Turned on "Use Audio Units" and "Use VST Plug-In Custom Folder"
  - b. Selected /Library/Audio/Plug-Ins/VST3/Steinberg/ as "VST Plug-In Custom Folder"
  - c. Clicked "Rescan" once

| O      Preferences |                                     |                      |  |  |  |
|--------------------|-------------------------------------|----------------------|--|--|--|
| Look               |                                     |                      |  |  |  |
| Feel               | Save Current Set as Default         | Save Clear           |  |  |  |
| Audio              | Create Analysis Files               | On                   |  |  |  |
|                    | Sample Editor                       | (Browse)             |  |  |  |
| Link               | No sample editor has been selected  | 1.                   |  |  |  |
| MIDI               | Temporary Folder                    | Browse               |  |  |  |
| File               | /Users//Music/Ableton/L             | ive Recordings/      |  |  |  |
| Folder             | Max Application                     |                      |  |  |  |
| Library            | Max Application                     | (Browse)             |  |  |  |
|                    | (No Max application selected)       |                      |  |  |  |
| Record             | Download the latest version of Ma   | ax from ableton.com. |  |  |  |
| Launch             | Decoding Cache                      | - <sup>20</sup> 22   |  |  |  |
| CPU                | Minimum Free Space                  | 500.00 MB            |  |  |  |
| Cro                | Maximum Cacho Sizo                  |                      |  |  |  |
| Licenses           |                                     |                      |  |  |  |
| Maintenance        | Cache Folder                        | Browse               |  |  |  |
|                    |                                     | Abotanoadalar        |  |  |  |
|                    | Piug-in Sources                     |                      |  |  |  |
|                    | Rescan Plug-Ins                     | (Rescan)             |  |  |  |
|                    | Use Audio Units                     | On                   |  |  |  |
|                    | Use VST Plug-In System Folders      |                      |  |  |  |
|                    | Use VST Plug-In Custom Folder       | On                   |  |  |  |
|                    | VST Plug-In Custom Folder           | (Browse)             |  |  |  |
|                    | /Library/Audio/Plug-Ins/VST3/Steint | perg/                |  |  |  |
|                    |                                     |                      |  |  |  |
|                    |                                     |                      |  |  |  |
|                    |                                     |                      |  |  |  |
|                    |                                     |                      |  |  |  |
|                    |                                     |                      |  |  |  |
|                    |                                     |                      |  |  |  |

5. Found "Padshop" under Plug-Ins > Audio Units > Steinberg >

| 0 0                                                                                                    | Untitled                                                          |                                                                                                    |
|----------------------------------------------------------------------------------------------------|-------------------------------------------------------------------|----------------------------------------------------------------------------------------------------|
| TAP 120.00 IIII IIII 4 / 4 00 • 1 Bar •                                                                                                    | → 8, 1, 1 <b>&gt; ■ ● +</b> 🔮 +                                   | 3. 1. 1 🔨 🖵 4. 0. 0                                                                                                    |
| Search (Crnd + F)                                                                                                    |                                                                   |                                                                                                    |
| CATEGORIES     Name     I       ♪     Sounds     ♡ Audio Units       B     Drums     ▷ Apple       ∿     Instruments     ♡ Steinbarg       ⊕     Audio Effects     ▷  Padshop       ⊕     Milo Effects     ▷  Padshop       ♀     Plug-ins     ▷       ♀     Clips       ♥     Samples | 1 5 _ 9 _ 13 _ 17 _ 21                                            | Ext. In v 1 S 0<br>H 1/2 v 0 C<br>Master v<br>All Ins v 2 S 0<br>All Charnev<br>Master d<br>Master d<br>Master |
| Packs    Packs  Current Project  Add Folder                                                                                                    | Drop Files and Devices Here  A Return  Mone  1/1  100  0.15  0.30 | 3         5         0           A         5         Post         0           II         1/2         0         0         0           V         II.1/2         0         0         0         0                                                                                                    |
| Help View<br>The Help View provides access to<br>Lessons, which are short, step-by-step<br>tutorials that are a great way to learn<br>about Live interactively.                                                                                                    | none                                                              | sro                                                                                                    |
| 0                                                                                                    |                                                                   | 3-Padshop                                                                                                    |

6. Opened Padshop GUI

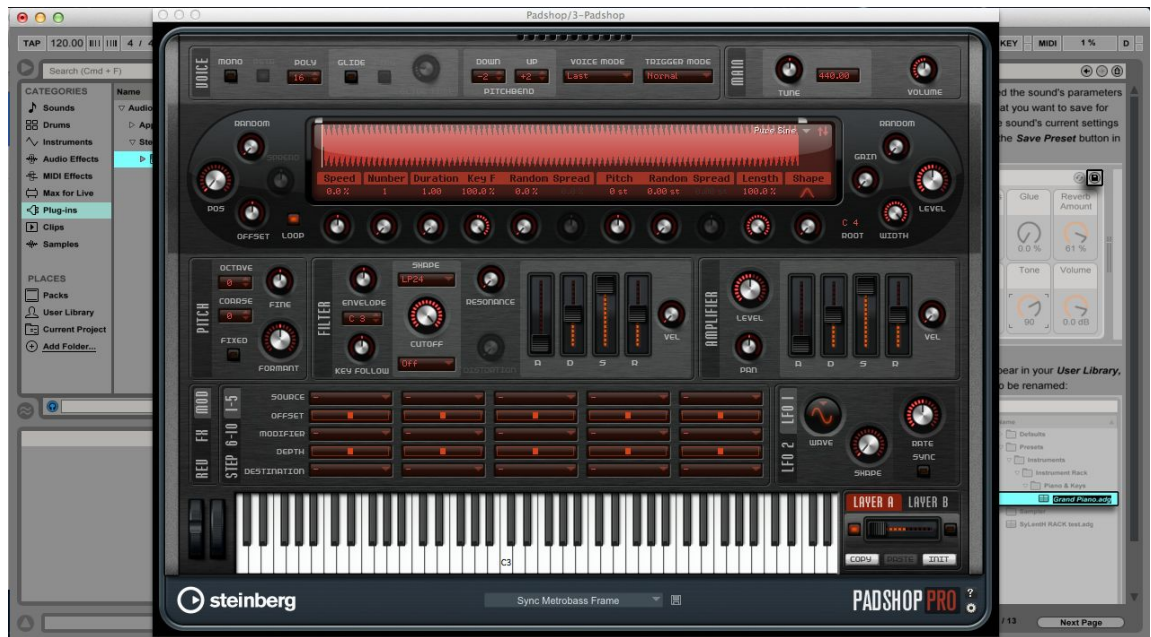

7. Found "Granular Frame Drums" VST presets - GFD

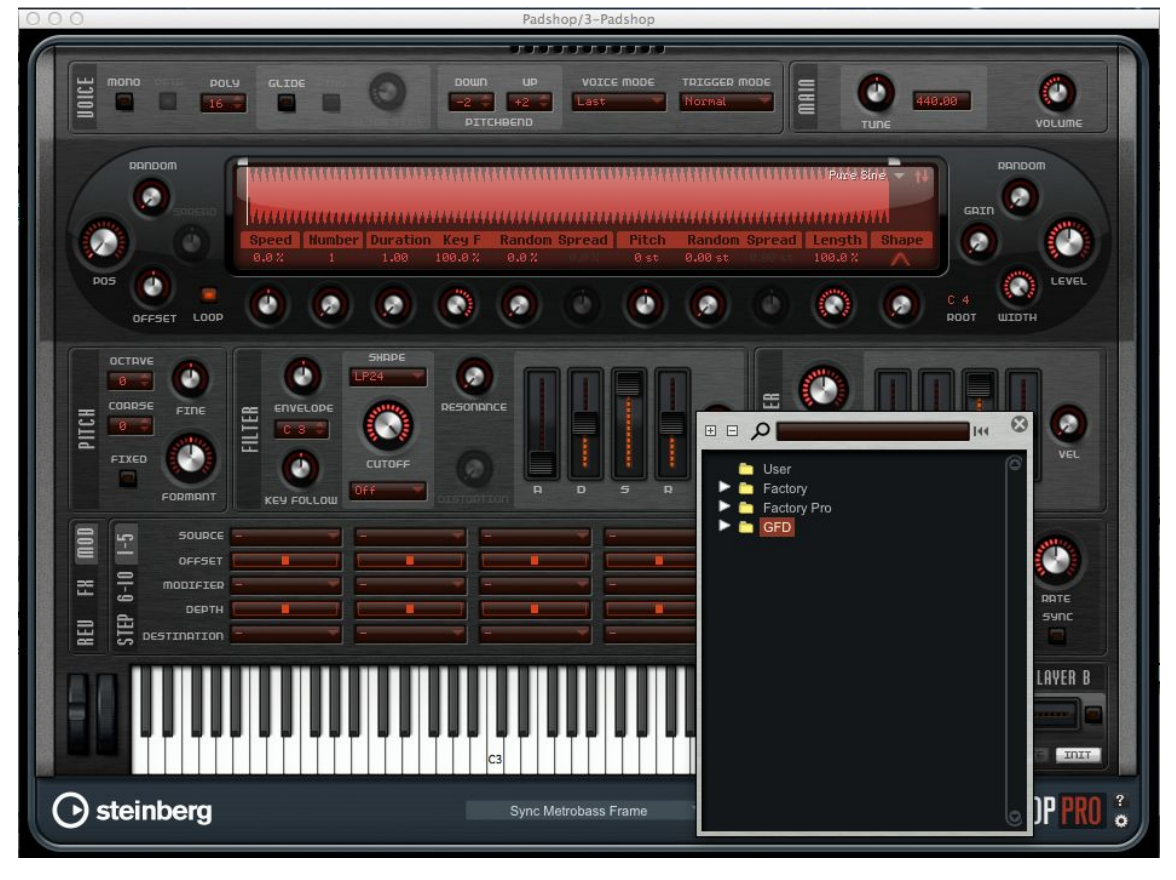

8. Loaded one of the presets successfully

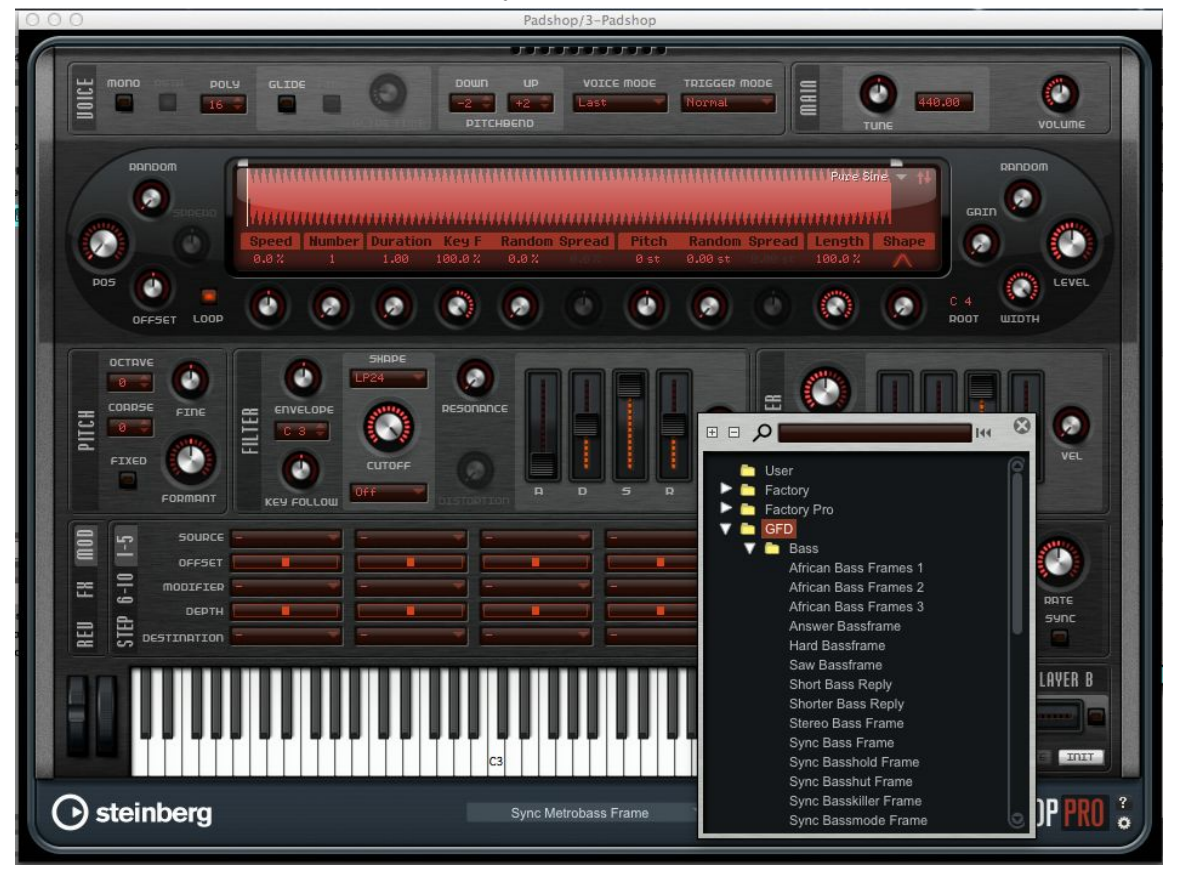

9. Found "Granular Frame Drums" samples

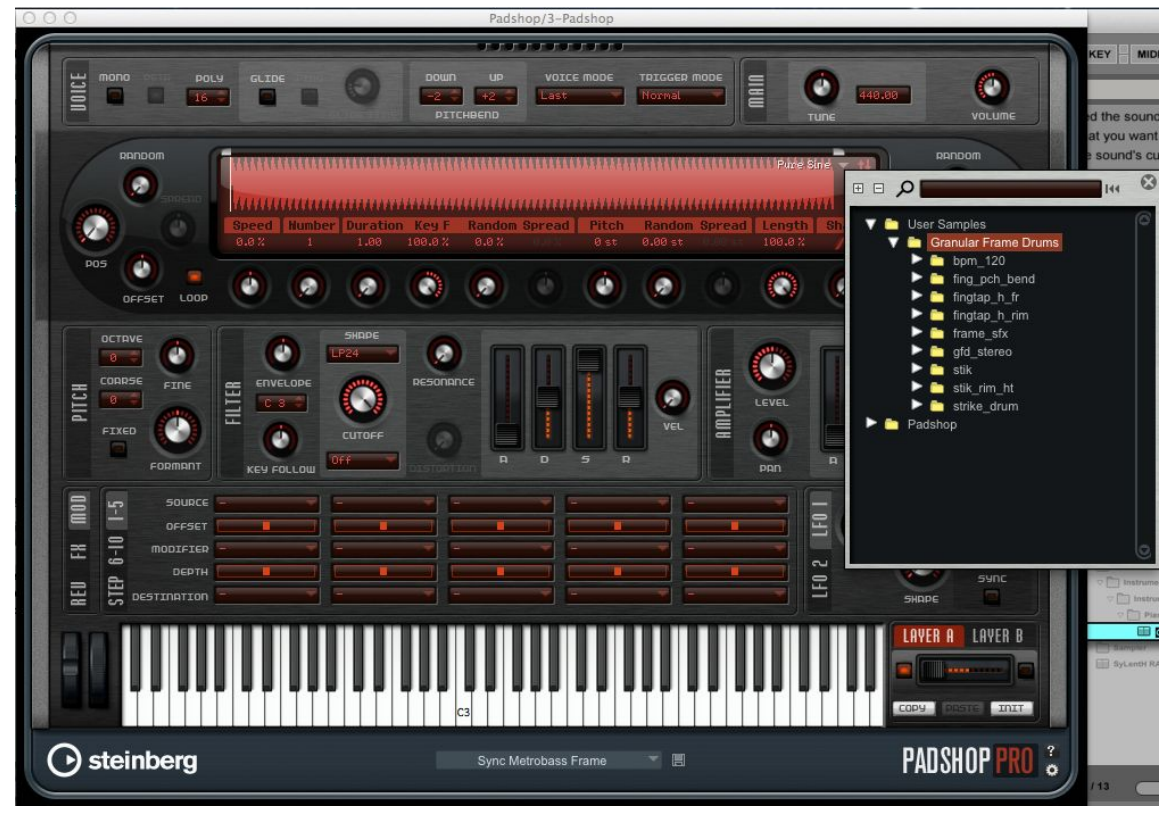

10. Loaded one of the samples successfully

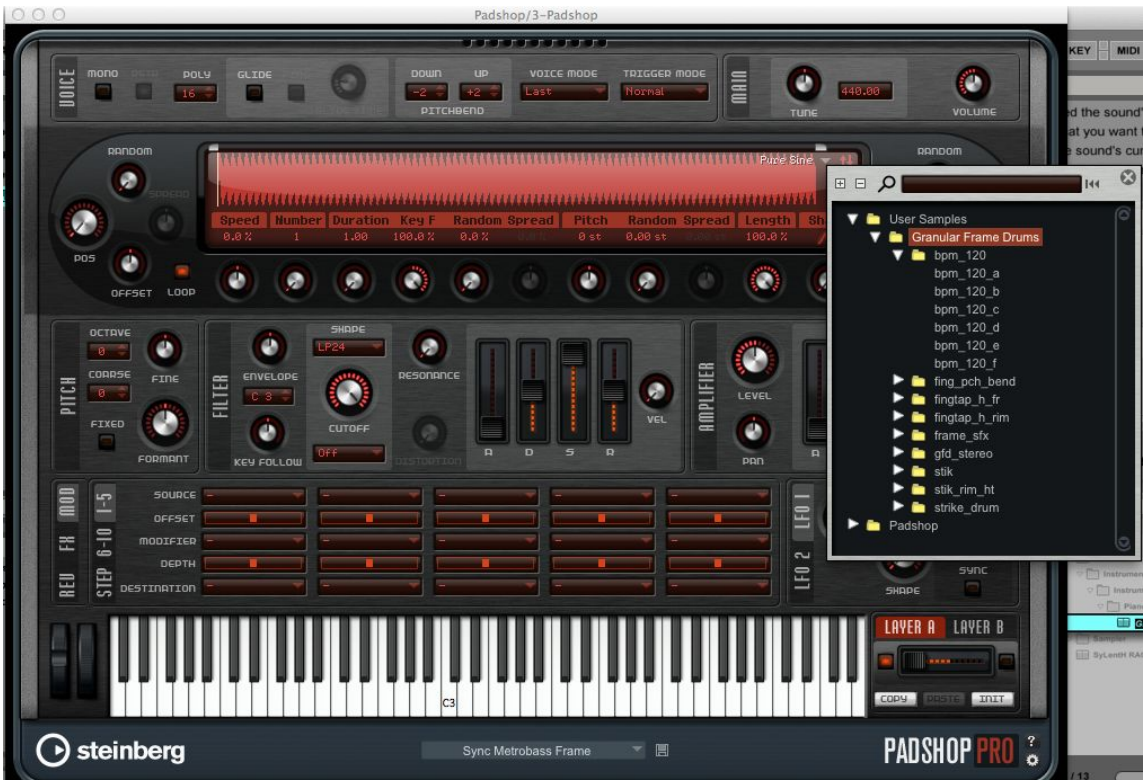